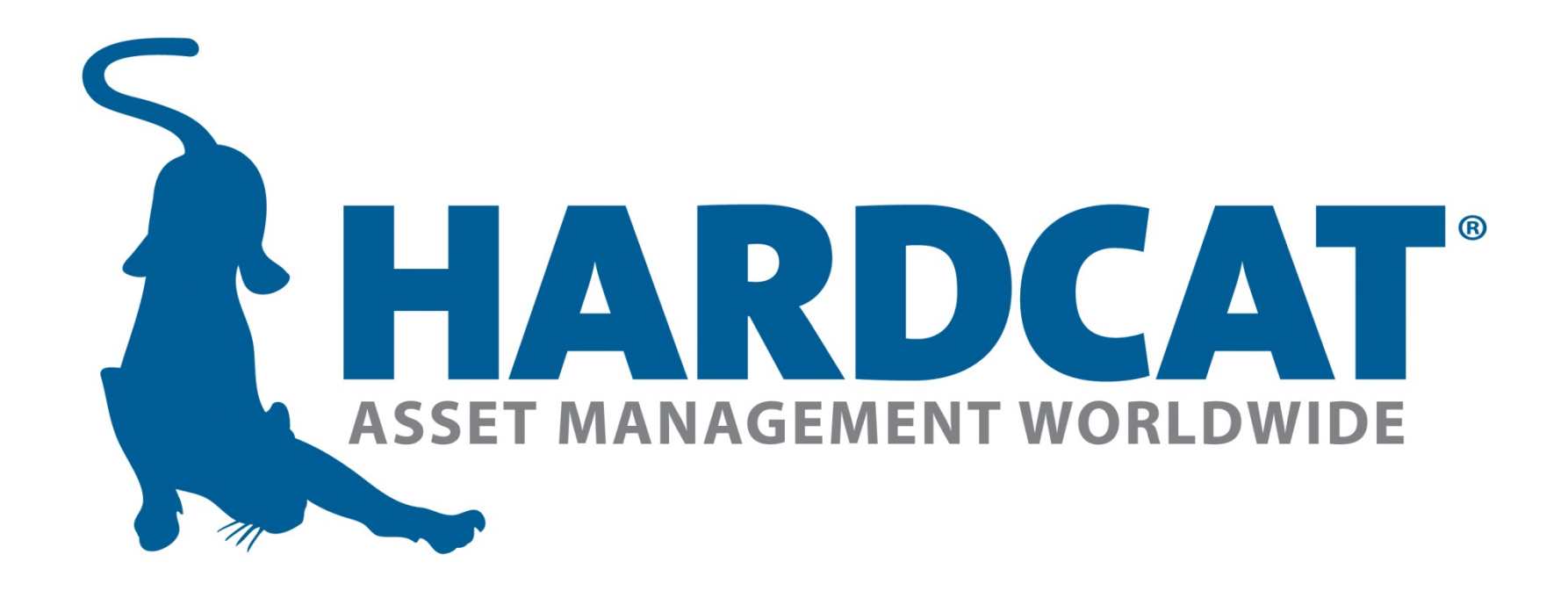

### Hardcat - MiCat

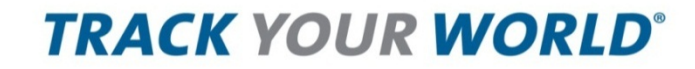

# Hardcat MiCat

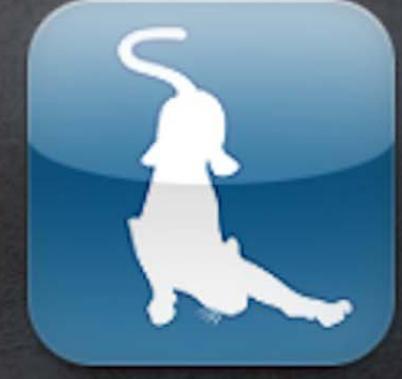

MiCat

YouTube

casts

### **MiCat - Features**

#### Feature:

Each staff member has access to assets they are responsible to manage Create new assets and edit existing assets in the field Create new and edit existing work orders in the field Ability to scan barcode to locate individual assets and work orders Ability to perform asset issue and return functions in the field Configurable colour coordinated asset lists to highlight asset status & condition Unique login for each user with configurable data access permissions Data is instantly synced back to the Hardcat database Conduct ad-hoc asset audits Ability to update assets' specific units of measure while out of the field ◦ i.e., km's, litres of fuel, etc. Access to all files attached to assets allowing you to view photos, service manuals and any other documents that are attached to the asset •Fully integrated with the smartphone camera allowing you to capture photos of assets and work orders Cost effective concurrent user licenses Rapid setup and ability to connect to existing Hardcat database Intuitive and user friendly interface Connects to the Hardcat database over an IP connection (e.g., Wi-Fi, 3G, 4G, GSM)

Ability to view and edit work order presets, actions, details and much more....

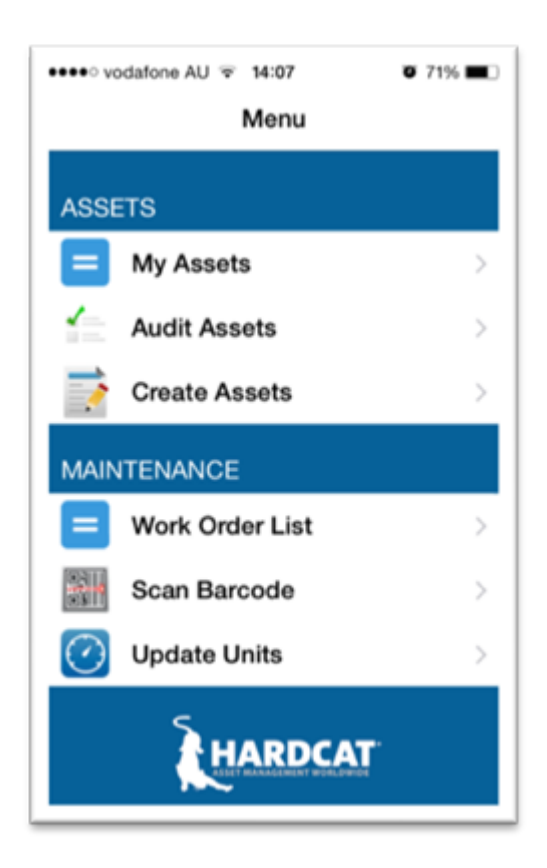

### **MiCat - Benefits**

| Benefits                                                                                                    | iPod '≆'<br>≮ Menu                                                                                                    | 11:55<br>My Assets             | Filter                          |
|----------------------------------------------------------------------------------------------------|----------------------------------------------------------------------------------------------------|--------------------------------|---------------------------------|
| <ul> <li>Asset management and accountability is disseminated throughout the organisation results<br/>in massive cost savings and reduction in asset losses</li> <li>Asset register is kept up to date and is no longer the responsibility of one person<br/>or department</li> <li>Dramatically reduce incident report and response times by creating ad-hoc work<br/>orders in the field</li> <li>Scan barcode of the asset in the field to find maintenance activities that need to be<br/>performed on it and/or view full asset details</li> <li>Re-allocate an assets location/person ownership in the field reducing the need to</li> </ul> | Drawer Metal Filing Cabinet<br>Poor<br>Active<br>3 Drawer Metal Filing Cabinet h<br>Excellent<br>Inactive<br>4 Drawer Cabinet<br>Good<br>Active<br>4 Shelf Bookcase<br>Excellent |                                | • ><br>• ><br>• ><br>• ><br>• > |
| go back to head office<br>Quick colour check to see faulty assets or actions required<br>Each user only sees their own assets and work orders<br>Master data set is always up to date and accurate<br>Audit assets far more frequently with less project management overheads<br>Real time monitoring of asset use to automatically trigger further actions such<br>as maintenance tasks                                                                                                    |                                                                                                    | ase<br>ninator<br>00 CD Writer | • >                             |

# MiCat - Benefits (Continued)

#### Benefits:

- Real time monitoring of asset use to automatically trigger further actions such as maintenance tasks
- •Field agents can view schematics, service manuals and photos illustrating the condition of the asset
- •Field agents can take photos to show completed work, assets current condition or work orders that need to be completed
- •No longer need for expensive PDA device purchases and increases adoption of asset management culture throughout the organisation
- In-house staff, client staff can easily download the app and setup the app server for immediate use
- Minimal user training required and rapid staff adoption
- •Ensures that field staff are actually performing the correct actions on the appropriate asset in a timely fashion stopping the culture of tea room ticks

| Pod '*'                              | 11:55                | _,          |
|--------------------------------------|----------------------|-------------|
| < Menu                               | My Assets            | Filter      |
| 3 Drawer Me<br>Poor<br>Active        | tal Filing Cabinet   | • >         |
| 3 Drawer Me<br>Excellent<br>Inactive | tal Filing Cabinet h | ello<br>• > |
| 4 Drawer Cal<br>Good<br>Active       | binet                | • >         |
| 4 Shelf Book<br>Excellent<br>Active  | case                 | • >         |
| 4 Shelf Book<br>Poor<br>Active       | case                 | • >         |
| ABC 1200 La<br>Excellent<br>Active   | minator              | • >         |
| Blasman RF4<br>Poor<br>Active        | 4100 CD Writer       | • >         |

### **MiCat Menu -Assets**

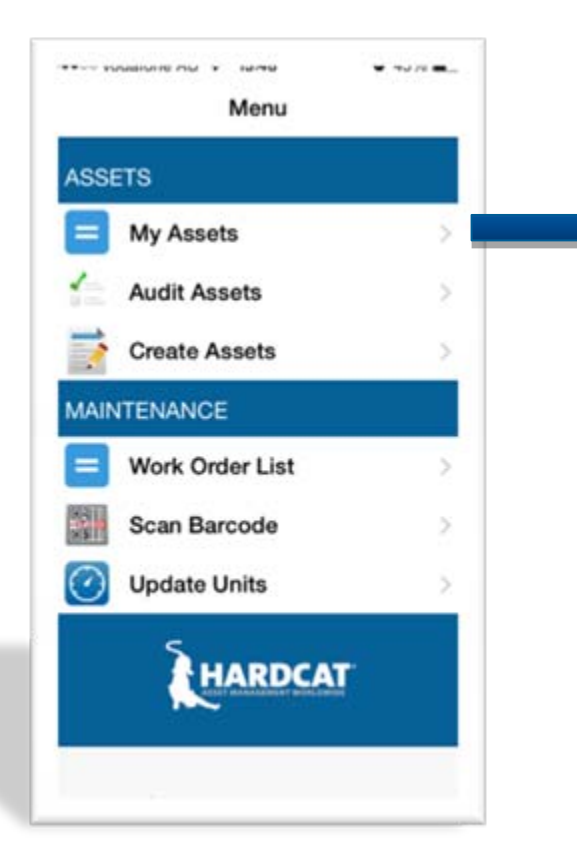

- Shows a list of all assets that are assigned to the user who is logged into micat
- User can view and edit the following fields of their assets:
  - Description
  - Location
  - Person
  - Cost Centre
  - Condition
  - Status
- The user can view existing files & photos and attach new files & photos to the asset
- The asset list can be further filtered by Person and Location fields
- Each asset in the list has two configurable colour dots to indicate the assets current status and condition.

E.g., green to represent an asset in 'Good' condition and Red to represent an asset in 'Faulty' condition.

### MiCat Menu - Assets (Continued)

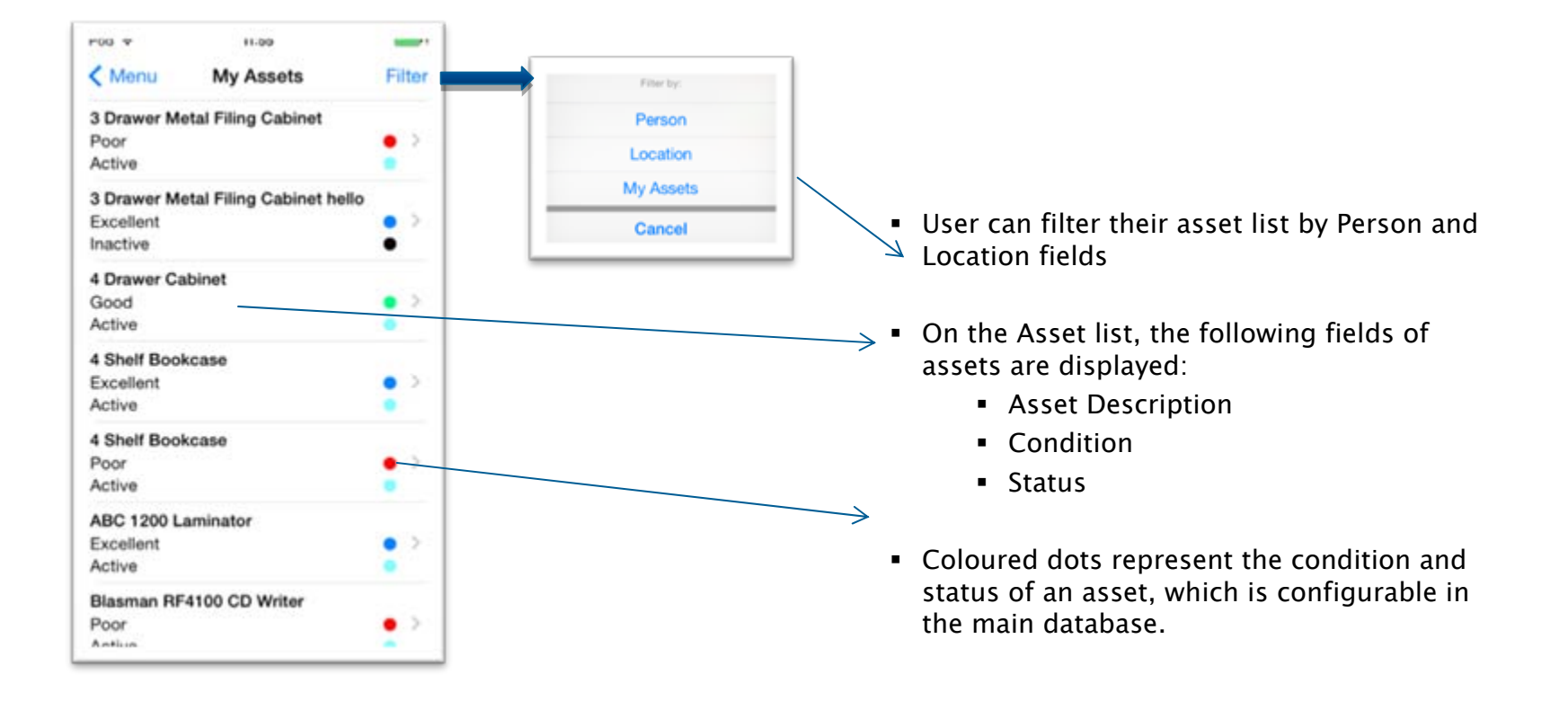

## MiCat Menu - Assets (Continued)

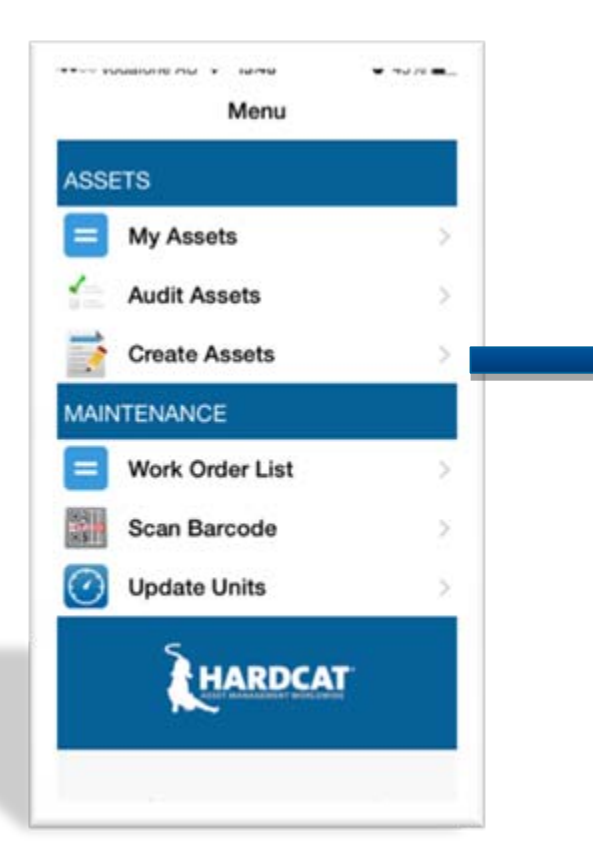

- This function allows a user to create new assets to be added to the Hardcat database
- The following properties of the asset can be captured from this function:
  - Barcode\*
  - Product\*
  - Serial Number
  - Location
  - Person
  - Cost Centre
  - Condition
  - Status
  - Files/Pictures
  - \* Represents mandatory fields

### **MiCat Menu - Asset Creation**

| 1 - Scan Barcode    | 2 - Add Details                 | 3 – Click Save                  |
|---------------------|---------------------------------|---------------------------------|
| Menu Scan Go        | Menu Create Asset Save BARCODE* | Create Asset Details Files Edit |
| The BARDCAT SISTEMS | HC000001 >                      | Add File >                      |
| нсоовуе             | Compaq Deskpro 5133 Workstati > |                                 |
|                     | SERIAL NUMBER<br>12334          | Success<br>Asset captured       |
|                     | LOCATION                        |                                 |
| QWERTYUIOP          | Melbourne CBD Office            |                                 |
| ASDFGHJKL           | PERSON                          |                                 |
| • Z X C V B N M <   | Hardcat Administrator           |                                 |
| .7123 space return  | CONDITION                       |                                 |

3 Step process to create assets as illustrated in above steps

 Once asset is created, user is able to add additional details against the newly captured asset and upload files/Photographs

### MiCat Menu - Asset Audit

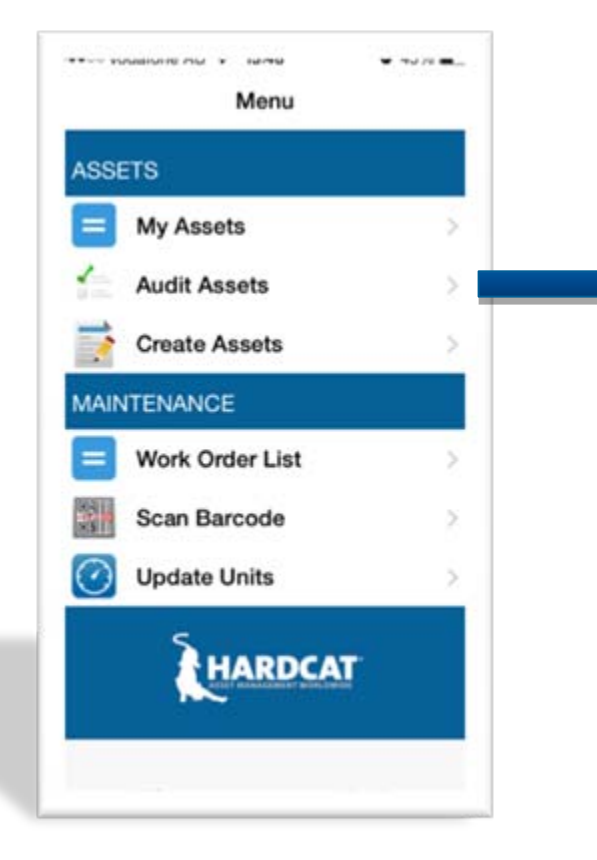

- This function allows a user to audit assets
- The following properties of the asset can be updated from this function:
  - Description
  - Location
  - Person
  - Serial Number
  - Cost Centre
  - Condition
  - Status
  - Files/Pictures

### MiCat Menu - Asset Audit (Continued)

| 1 – Scan Barcode                        | 2– Audit Asset                                              | 3 – Update Details                                                            |
|-----------------------------------------|-------------------------------------------------------------|-------------------------------------------------------------------------------|
| Menu Scan Go                            | Scan Details Files Edit                                     | Scan Details Files Edit<br>BARCODE<br>HC00898<br>DESCRIPTION                  |
|                                         | Hardcat Asset Management Success Asset audited C Ok Ptreser | Hardcat Asset Management LOCATION Office 03 Level 24 Martin PI, Sydney PERSON |
| QWERTYUIOP                              | Sally Thompson                                              | Sally Thompson                                                                |
| ASDFGHJKL                               | DERIAL NUMBER                                               | SERIAL NUMBER                                                                 |
| O Z X C V B N M ≤<br>.?123 space return | COST CENTRE                                                 | COST CENTRE                                                                   |

- 3 Step process to audit assets as illustrated in above screen shots
- Once asset is audited user is able to update asset details and upload files/photographs

### **MiCat Menu - Work Orders**

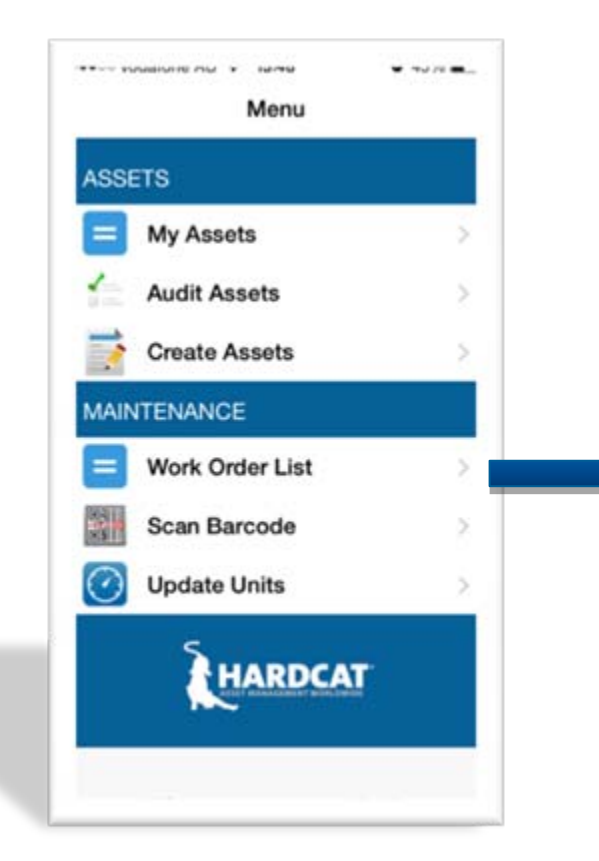

- Shows a list of work orders that are assigned to the user who is logged into micat
- User can modify the filter and choose to view all work orders in the system
- User can also create new work orders and link them to an asset
- User can view and edit the following fields of a work order:
  - Description
  - Service Date
  - Service Time
  - More Text
  - Asset Condition
  - Location
  - Engineer
  - Status
  - Priority
- The user can view existing files & photos and attach new files & photos to the work order
- User can also view/edit/create work order actions
- User can view and edit work order presets

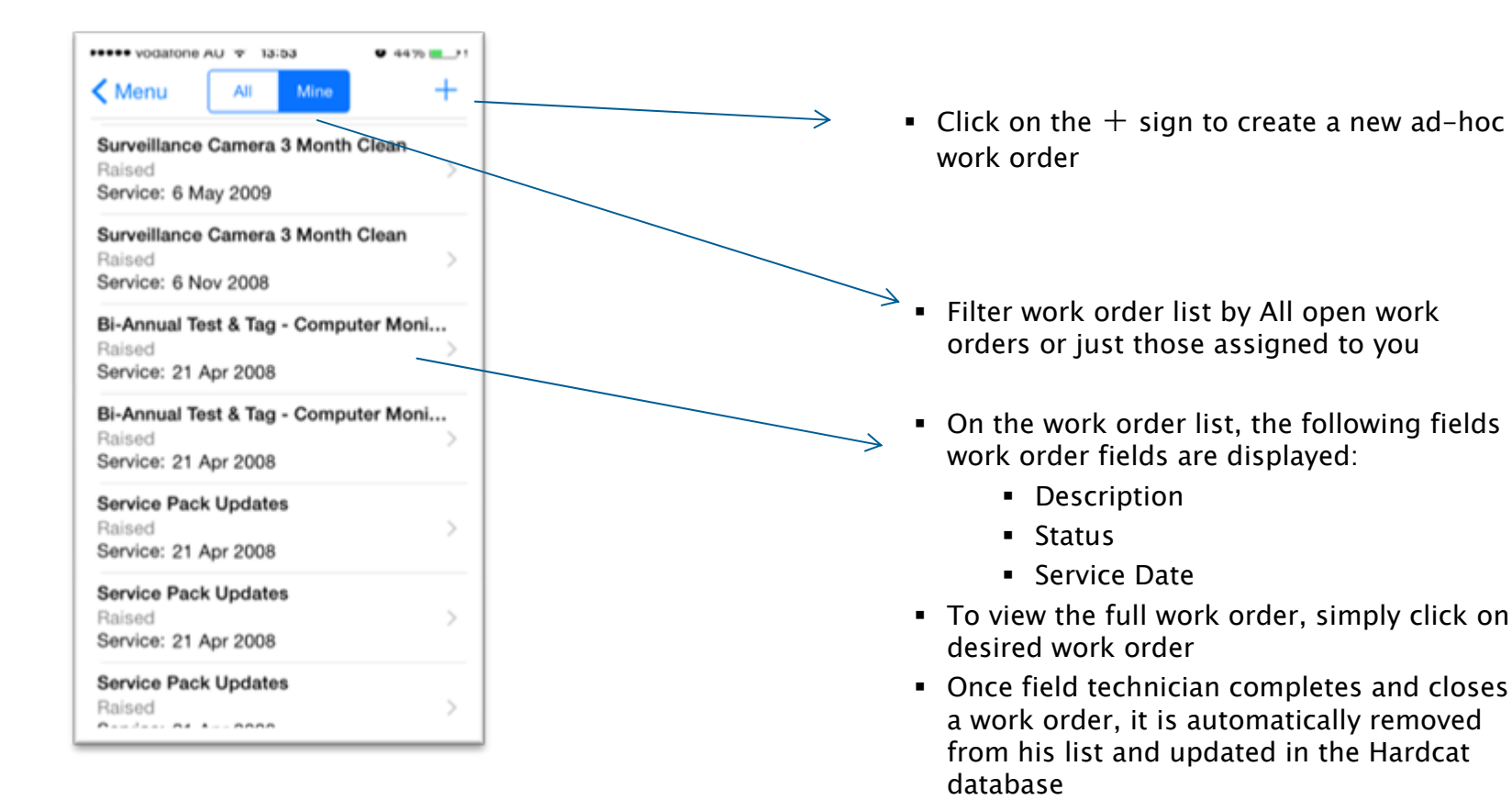

| WO Details                                                                        | WO Actions                          | WO Presets                                                   | Files                                |
|-----------------------------------------------------------------------------------|-------------------------------------|--------------------------------------------------------------|--------------------------------------|
| Votatione Au      Votat     Votatione Au     Votatione Presets     Files     Save | Costails Actions Presets Files Save | Consistent AD V 10-25 Consistent Actions Presents Files Save | C Details Actions Presets Fries Edit |
| CODE                                                                              | Add Action                          | RISK ASSESSMENT                                              | Add Ela                              |
| WO000151                                                                          |                                     | 1 >                                                          | Add File                             |
| DESCRIPTION *                                                                     | Aaron Peters                        | CHECK LENS FOR DAMAGE                                        | Camera Cleaning Kit.jpg 55.65 kb >   |
| Surveillance Camera 3 Month Clean                                                 |                                     | Fail                                                         | Camera-Lens-Dirty.jpg 27.65 kb >     |
| SERVICE DATE *                                                                    | Anthony O'Brien > 20 Oct 2014       | LENS CLEANED WITH ALCOHOL?                                   | User manual.pdf 0.28 mb >            |
| 6 Nov 2014                                                                        |                                     | No                                                           | Service Notes.doc 0.13 mb )          |
| SERVICE TIME                                                                      |                                     |                                                              |                                      |
| 10:16:44                                                                          |                                     | FAILURE ASSESSMENT                                           |                                      |
|                                                                                   |                                     | Small                                                        |                                      |
| TASK NAME (READ ONLY)                                                             |                                     | COLOUR OF COVER                                              |                                      |
| Surveillance Camera 3 Month Clean                                                 |                                     | Bed                                                          |                                      |
| ASSET                                                                             |                                     |                                                              |                                      |
| Nikon Surveillance Camera NK100                                                   |                                     |                                                              |                                      |

 Field technicians are given full access to existing and new work orders on their smartphone with the ability to track and record work performed, view and edit priority & status, add cost of parts and labour and ultimately close work orders off in the field.

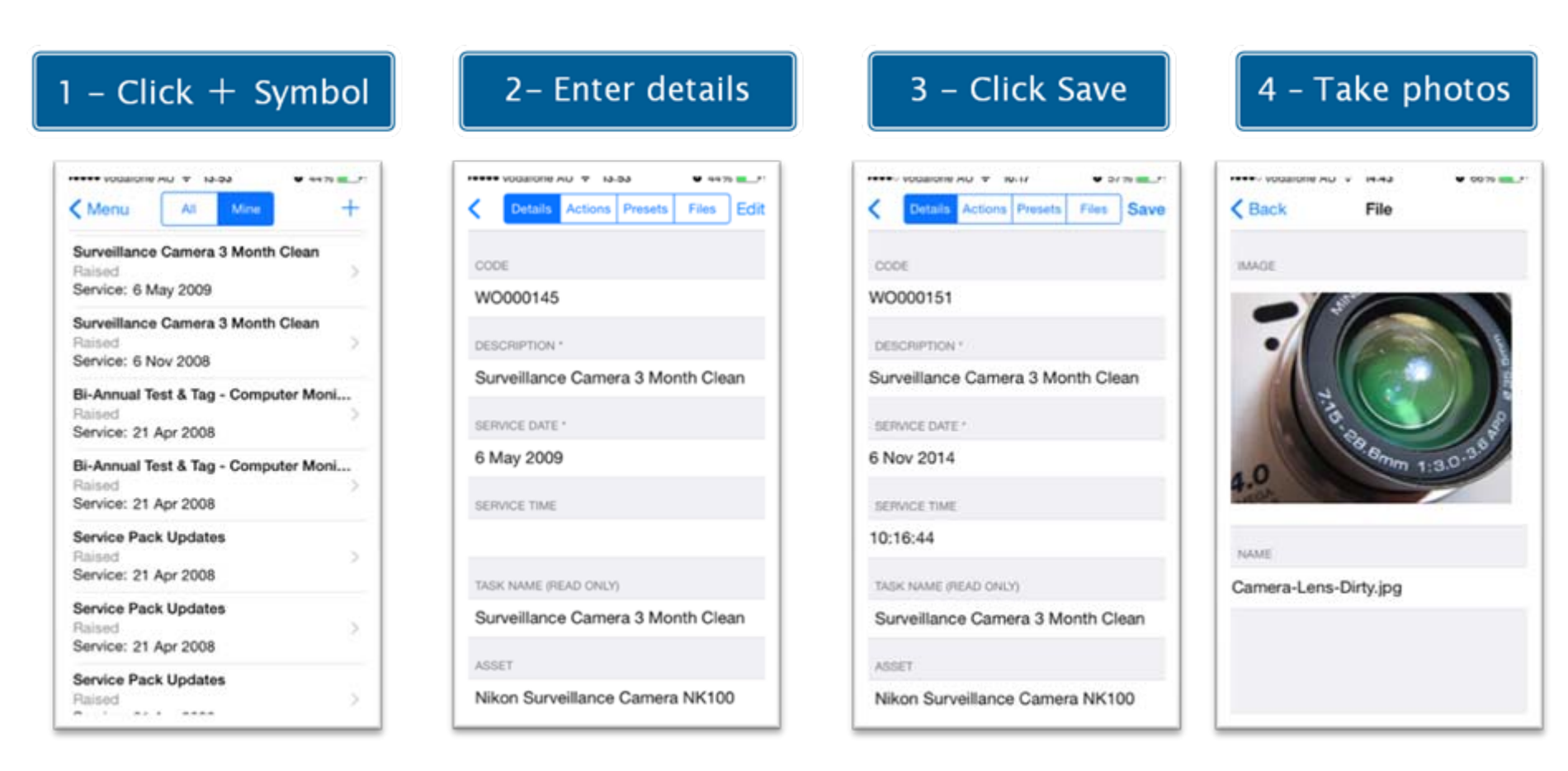

- 3 or 4 Step process to create new work order as illustrated in above steps
- Once a work order is created, user is able to add more details (such as presets, actions) and upload files/photographs

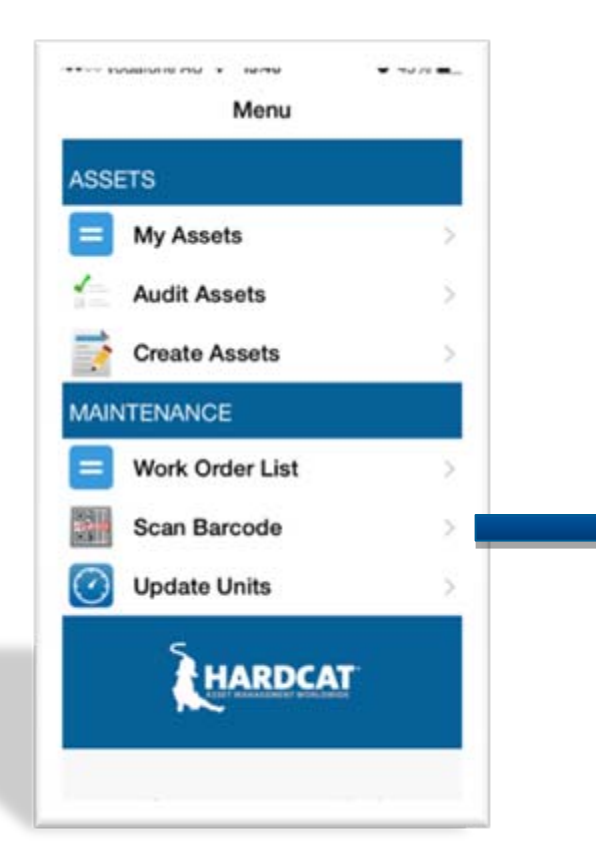

- User can scan an asset barcode to find outstanding work orders for that particular asset thereby reducing the time needed to scroll through the work order list
- This feature can be used to check if any asset has any associated work order - creating efficiencies for field staff

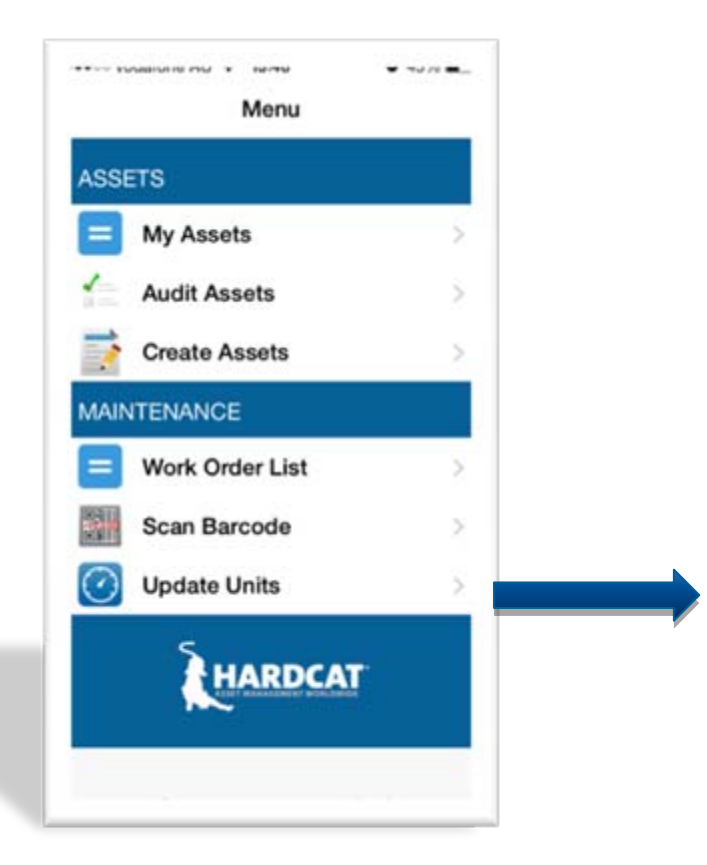

- Scan asset barcode and update its units, which is configurable in the Hardcat database
- Different types of units can be recorded against an asset.
   E.g., kilometres, tyre pressure, litres of fuel, no. of cycles, usage
- Unit types are configurable and are applied against all assets

| 1 – Scan Barcode                    | 2- Update Units                                                             | 3 – Click Save                        |
|-------------------------------------|-----------------------------------------------------------------------------|---------------------------------------|
| Menu Scan Go                        | Coan My Assets Save     HC00898     ASSET NAME     Hardeet Acet Measurement | Scan My Assets Save                   |
| нсоодун                             | USAGE HOURS 250 KM*S 150                                                    | Asset units updated succefully     Ok |
| QWERTYUIOP                          | MONTHS<br>24                                                                | MONTHS                                |
| Z X C V B N M<br>.7123 space return | OUATERLY<br>1500                                                            | OLATERLY<br>1500                      |

- 3 Step process to update asset units as illustrated in above steps
- The units can be tied to a maintenance regime so that work order can be automatically created based on the units of an asset hitting a particular value

### Questions/Queries/Feedback? Please let us know at <u>sales@hardcat.com</u>

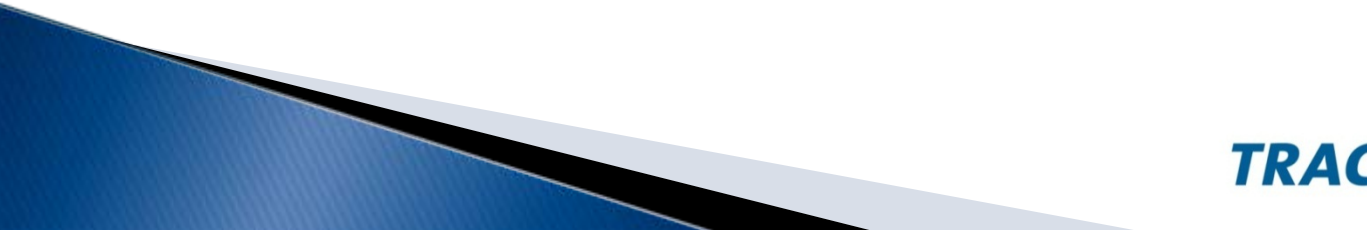

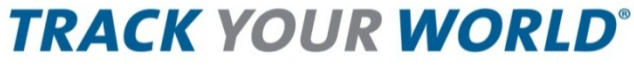